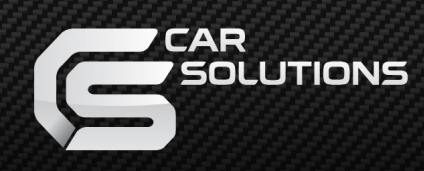

## Programming information (Rear View Camera)

| L. Click on Radio or Na                           | vigation: -37         |                                     |                      |  |
|---------------------------------------------------|-----------------------|-------------------------------------|----------------------|--|
| VCDS Release 12.12.0: Se                          | lect Control Module   |                                     | ×                    |  |
|                                                   | VC<br>Select Cont     | <b>DS</b><br>trol Module            |                      |  |
| Installed Drivetr                                 | ain Chassis Com       | nfort/Conv. Electror                | hics 1 Electronics 2 |  |
| 01-Engine                                         | 02-Auto Trans         | 03-ABS Brakes                       | 08-Auto HVAC         |  |
| 09-Cent. Elect.                                   | 10-Park/Steer Assist  | 15-Airbags                          | 16-Steering wheel    |  |
| 17-Instruments                                    | 19-CAN Gateway        | 25-Immobilizer                      | 2E-Media Player 3    |  |
| 37-Navigation                                     | 42-Door Elect, Driver | 44-Steering Assist 46-Central Conv. |                      |  |
| 52-Door Elect, Pass.                              | 53-Parking Brake      | 56-Radio 62-Door, Rear Left         |                      |  |
| 72-Door, Rear Right                               | 77-Telephone          |                                     |                      |  |
| Direct Entry<br>Address Word (01-FF): Go! Go Back |                       |                                     |                      |  |
|                                                   |                       |                                     |                      |  |

2. Click on Coding - 07

| VCDS Release 12.12.0:                                                               | 37-Navigation, Open Control | ller (1T0-035-680. | CLB)          | ×                    |
|-------------------------------------------------------------------------------------|-----------------------------|--------------------|---------------|----------------------|
| Comm Status<br>IC=1 TE=0 RE=0<br>Protocol: CAN                                      | V<br>Oper                   | CDS<br>Controller  |               |                      |
| Controller Info                                                                     | 1T0 035 680 P               | Component:         | RNS-MID       | H09 5238             |
| Soft. Coding:                                                                       | Long Coding                 | Shop #:            | Imp: 123      | WSC 12345            |
| Extra:                                                                              | 11                          | 0919859B EU W      | est V9        |                      |
| Extra:                                                                              | Extra: Geraet 12345         |                    |               |                      |
| Basic Functions<br>These are "Safe" Advanced Functions<br>Refer to Service Manual ! |                             |                    |               |                      |
| Fault Codes - 02                                                                    | Readiness - 15              | Cod                | ing II - 11   | Coding - 07          |
| Meas. Blocks - 08                                                                   | Advanced ID - 1A            | Basic S            | Settings - 04 | Adaptation - 10      |
| Supp. Codes - 18                                                                    | Adv. Meas. Values           | Output             | t Tests - 03  | Security Access - 16 |
| Close Controller, Go Back - 06                                                      |                             |                    |               |                      |

## 3. Click on Long Codding Helper

| VCDS Release 12.12.0: 37-Navigation, Open Controller (1T0-035-680.CLB)                                                                      | 8     |  |
|----------------------------------------------------------------------------------------------------|-------|--|
| Comm Status VCDS                                                                                                    |       |  |
| Protocol: CAN I Open Controller                                                                                                    |       |  |
| Controller Info                                                                                                    |       |  |
| VAG Number: 1T0 035 680 P Component: RNS-MID H09 5238                                                                                       |       |  |
| VCDS Release 12.12.0: 37-Navigation, Recode Module                                                                                          | ×     |  |
| Please write down the original values before attempting to change anything.                                                                 |       |  |
| Incorrect Coding can make a Control Module non-functional!                                                                                  |       |  |
|                                                                                                    |       |  |
| 0000044000000A10000                                                                                                    | - I   |  |
| New coding: Long Coding Helper                                                                                                    |       |  |
|                                                                                                    |       |  |
| WorkShop Code (0-99999):         12345         Importer # (0-999):         123         Equipt # (0-262143):           Do It!         Cancel | 12345 |  |
|                                                                                                    |       |  |
| 4. click on Back-Up Camera Low (without control module) installed                                                                           |       |  |
| vCDS Release 12.12.0: 57-Ivavigation, Open Controller (110-053-080.CLB)                                                                     |       |  |
| Comm Status VCDS                                                                                                    |       |  |
| Protocol: CAN \ Open Controller                                                                                                    |       |  |
| Controller Info                                                                                                    |       |  |
| VAG Number: 1T0 035 680 P Component: RNS-MID H09 5238                                                                                       |       |  |
| VCDS Release 12.12.0: 37-Navigation, Recode Module                                                                                          | 100   |  |
| Please write down the original values before attempting to change anything.                                                                 |       |  |
| Incorrect Coding can make a Control Module non-functional!                                                                                  |       |  |
| Current coding:                                                                                                    |       |  |
| 00000440000000A10000                                                                                                    | 18    |  |
| New coding: Long Coding Helper                                                                                                    |       |  |
|                                                                                                    |       |  |
| WorkShop Code (0-99999): 12345 Importer # (0-999): 123 Equipt # (0-262143): 12345                                                           |       |  |
| N5 Ver.1.0.6.6 - 1T0-035-680-P   10 Bytes long                                                                                              | • ×   |  |
| Exit   LCode 2   Help                                                                                                    |       |  |
| 1) 00000440000000A10000                                                                                                    |       |  |
| 2) Continue with [Arrow down] on keyboard / [ESC] will close LCode                                                                          |       |  |
| 3) 00 00 04 40 00 00 A1 00 00<br>Buto 3                                                                                                    |       |  |
| 4)                                                                                                    |       |  |
| Bit 1 🔲 Microphone Diagnostics active                                                                                                    |       |  |
|                                                                                                    |       |  |
| Bit 6 🗹 Back-Up Camera Low (without Control Module) installed                                                                               |       |  |
|                                                                                                    |       |  |
| Long Coding comes from VCDS - Use <arrow down=""> on keyboard or click on Bytes at 3) with mouse</arrow>                                    | 31ms  |  |

- 5. Exit and save programming
- 6. Restart navigation or radio unit. (or disconnect radio from battery for 10sec.)

## If you have on your car instaled also OPS (optical parking system), please go to OPS controler programming. See you guide below:

| 1. Click on 10-Park/Stee                          | r Assist              |                      |                     |  |
|---------------------------------------------------|-----------------------|----------------------|---------------------|--|
| 👷 VCDS Release 12.12.0: Sele                      | ect Control Module    |                      | ×                   |  |
| VCDS<br>Select Control Module                     |                       |                      |                     |  |
| Installed Drivetrai                               | in Chassis Cor        | mfort/Conv. Electron | ics 1 Electronics 2 |  |
| 01-Engine                                         | 02-Auto Trans         | 03-ABS Brakes        | 08-Auto HVAC        |  |
| 09-Cent. Elect.                                   | 10-Park/Steer Assist  | 15-Airbags           | 16-Steering wheel   |  |
| 17-Instruments                                    | 19-CAN Gateway        | 25-Immobilizer       | 2E-Media Player 3   |  |
| 37-Navigation                                     | 42-Door Elect, Driver | 44-Steering Assist   | 46-Central Conv.    |  |
| 52-Door Elect, Pass.                              | 53-Parking Brake      | 56-Radio             | 62-Door, Rear Left  |  |
| 72-Door, Rear Right                               | 77-Telephone          |                      | Co+                 |  |
| Direct Entry<br>Address Word (01-FF): Go! Go Back |                       |                      |                     |  |

2. Click on Coding- 07

| VCDS Release 12.12.0: 10-Park/Steer Assist, Open Controller (1Z0-919-475-V2.CLB)    |                           |                     |                      |
|-------------------------------------------------------------------------------------|---------------------------|---------------------|----------------------|
| Comm Status<br>IC=1 TE=0 RE:<br>Protocol: UDS                                       | =0 V<br>\ Oper            | CDS<br>Controller   |                      |
| Controller Info<br>VAG Number:                                                      | 1Z0 919 475 E             | Component: PARKHILF | E 8K H06 0005        |
| Soft. Coding:                                                                       | Long Coding               | Shop #: Imp: 123    | WSC 12345            |
| Extra:                                                                              |                           |                     |                      |
| Extra:                                                                              |                           | Geraet 12345        |                      |
| Basic Functions<br>These are "Safe" Advanced Functions<br>Refer to Service Manual ! |                           |                     |                      |
| Fault Code                                                                          | s - 02 Readiness - 15     | Coding II - 11      | Coding - 07          |
| Meas. Block                                                                         | ks - 08 Advanced ID - 1A  | Basic Settings - 04 | Adaptation - 10      |
| Supp. Code                                                                          | es - 18 Adv. Meas. Values | Output Tests - 03   | Security Access - 16 |
| Close Controller, Go Back - 06                                                      |                           |                     |                      |

## 3. Click on Long Coding Helper

| CDS Release 12.12.0: 10-Park/Steer Assist, Open Controller (1Z0-919-475-V2.CLB)                                                           | X    |
|----------------------------------------------------------------------------------------------------|------|
| Comm StatusVCDSIC=1 TE=0 RE=0Open ControllerProtocol: UDS /Open Controller                                                                |      |
| Controller Info                                                                                                    |      |
| VAG Number: 1Z0 919 475 E Component: PARKHILFE 8K H06 0005                                                                                |      |
| VCDS Release 12.12.0: 10-Park/Steer Assist, Recode Module                                                                                 | ×    |
| Please write down the original values before attempting to change anything.<br>Incorrect Coding can make a Control Module non-functional! |      |
| Current coding:                                                                                                    |      |
| 300104                                                                                                    |      |
| New as times Long Coding Helpor                                                                                                    |      |
| New coding: Long Coding Heiper                                                                                                    |      |
|                                                                                                    |      |
| WorkShop Code (0-99999):         12345         Importer # (0-999):         123         Equipt # (0-262143):         12                    | 1345 |
| Do It! Cancel                                                                                                    |      |
|                                                                                                    |      |
|                                                                                                    |      |
| 4. Click on Rear View Camera Instaled (bit5)                                                                                              |      |
| VAG Number: 120 919 475 E Component: PARKHILFE 8K H06 0005                                                                                |      |
| Places write down the grainal values before attempting to change anothing                                                                 |      |
| Incorrect Coding can make a Control Module non-functional!                                                                                |      |
| 0 1Z0 919 475 E PARKHILFE 8K H06 0005                                                                                                    |      |
| Current coding:                                                                                                    |      |
| 300104 er                                                                                                    |      |
| Alimentine Long Coding Holpor                                                                                                    |      |
| 120-919-475-E   3 Bytes long                                                                                                    |      |
| Exit [Code2] Help]                                                                                                    |      |
| vvorkShop Code (U-99999): 11 South4                                                                                                    |      |
|                                                                                                    |      |
| Byte 0 Binary: 00110000                                                                                                    |      |
| FIZIP Cap 10 Park <sup>4)</sup> Bit 0-3 00 Trailer Hitch not installed                                                                    |      |
| epiteway-in Assi-                                                                                                    |      |
| Bit 4 🗸 Optical Illustration active                                                                                                    |      |
| Bit 5 🖉 Rear View Camera installed                                                                                                    |      |
| Q0184B         Can         10 Park           gateway-in         Assist c   Some Options may require a Security Access before Coding!      |      |

5. Click on Exit and after Save. That All! 31ms